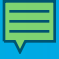

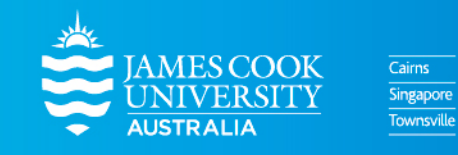

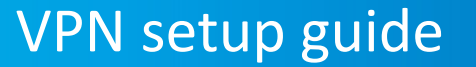

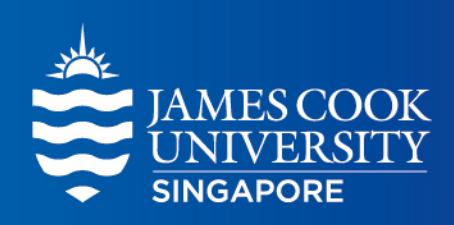

www.jcu.edu.sg

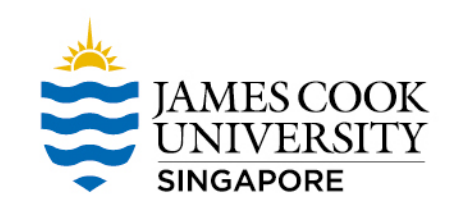

## Disclaimer

This VPN solution is optimised to improve the student experience from within mainland China to connect to University resource like LearnJCU and Collaborate sessions

If you are <u>**not</u>** attempting to connect to University resources from within China please <u>**do not use this service**</u>.</u>

# **Supported Platforms**

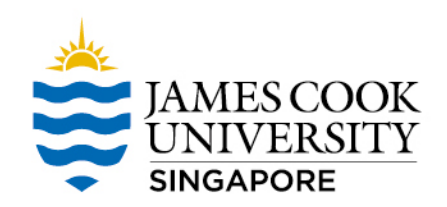

Windows 10 (less than 3 years old)

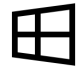

https://jcu.oss-accelerate.aliyuncs.com/FortiClientVPNSetup\_6.2.4.0931\_x64.exe

### Mac (less than 3 years old)

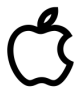

https://jcu.oss-accelerate.aliyuncs.com/FortiClientVPNSetup\_6.2.4.724\_macosx.dmg

#### Android (latest version)

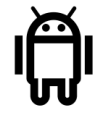

https://jcu.oss-accelerate.aliyuncs.com/FortiClient\_vpn-v6.2.2-build0312-release.apk

### iOS iPhone (latest version)

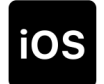

Since IOS VPN client can't be downloaded from China APP store. The students need to use AU/NZ mobile phone to register an ANZ icloud account. Then they will be able to download Forticlient from App Store

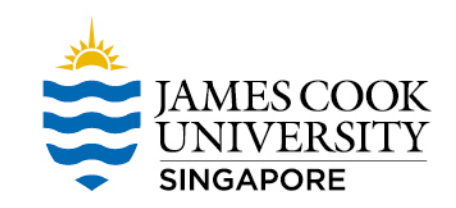

## VPN Client Install (Windows 10 screenshot)

1

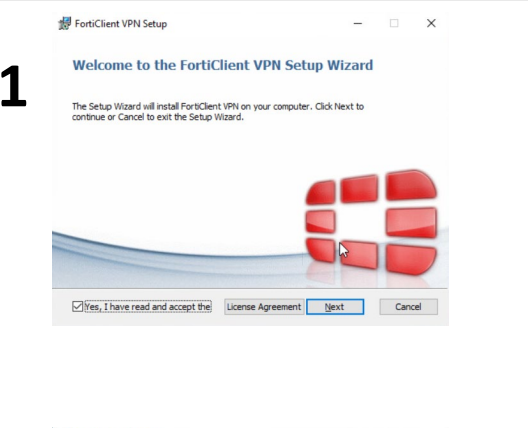

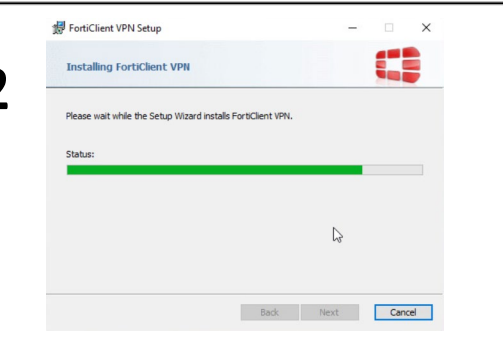

| 🛃 FortiClient VPN Setup                     |                | -      |       | × |
|---------------------------------------------|----------------|--------|-------|---|
| Completed the FortiClier                    | nt VPN Setup V | Wizard |       |   |
| Click the Finish button to exit the Setup W | /izard.        |        |       |   |
|                                             |                |        |       |   |
|                                             |                |        |       |   |
|                                             | -              |        |       | 5 |
|                                             | Back           | Finish | Cance | đ |

| Click Next to install to the de | fault folder or | click Change t | o choose anot | her. | _ |
|---------------------------------|-----------------|----------------|---------------|------|---|
| Install FortiClient VPN to:     |                 |                |               |      |   |
| C:\Program Files\Fortinet\Fo    | rtiClient\      |                |               |      |   |
| Change                          |                 |                |               |      |   |
| C,                              | }               |                |               |      |   |
|                                 |                 |                |               |      |   |
|                                 |                 |                |               |      |   |

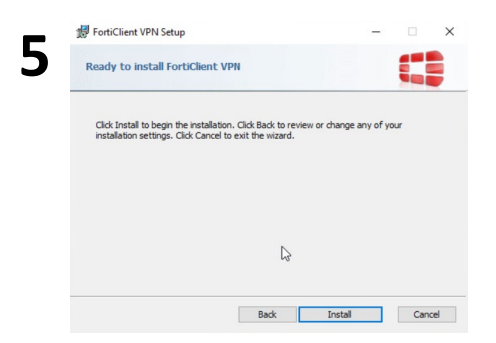

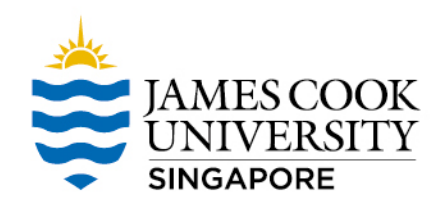

## **VPN Client Setting - 1**

## Open VPN Client, and accept agreement in first time

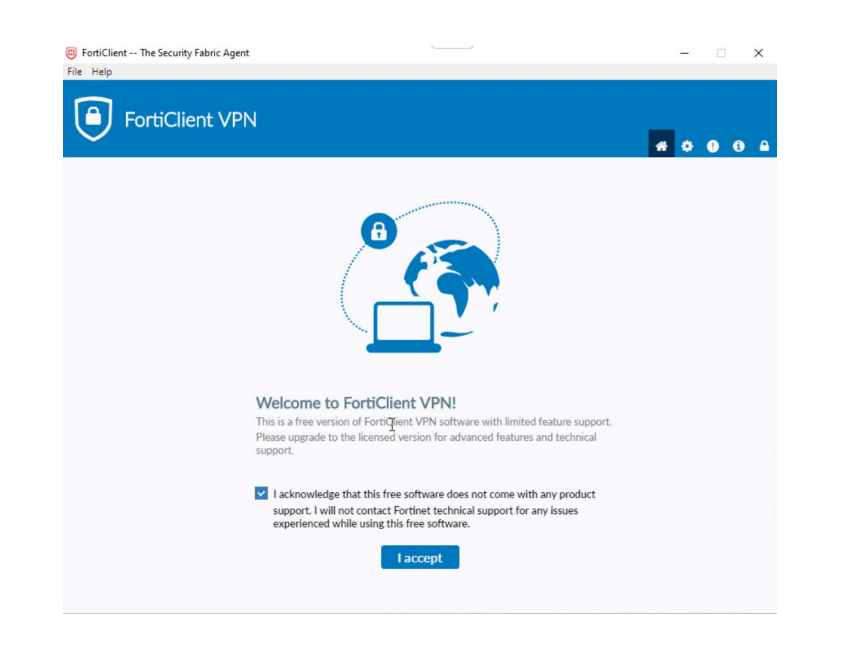

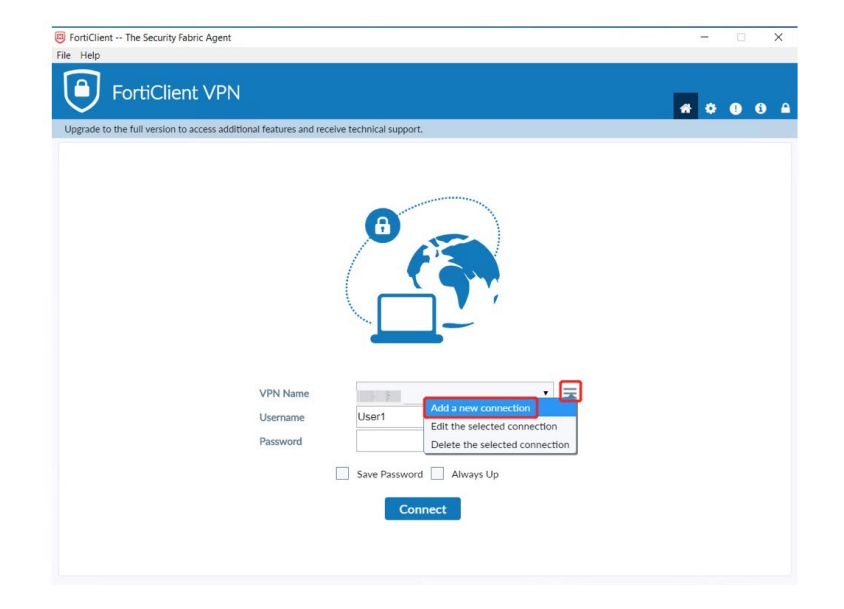

# **VPN Client Setting - 2**

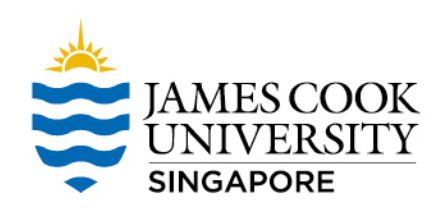

Enter VPN info

- Connection Name: JCU-CN-VPN
- ✓ Gateway \* : cn-vpn-portal.jcu.edu.sg
- Port: 10443
- ✓ Username: <username>
- ✓ Password: <password>

Save

| 😈 FortiClient          |                            |                                        | _ |  |  |  |
|------------------------|----------------------------|----------------------------------------|---|--|--|--|
| File Help              |                            |                                        |   |  |  |  |
| 8                      | Edit VPN Conne             | Edit VPN Connection   VPN SSL-VPN      |   |  |  |  |
|                        | Connection Name            | Connection Name JCU-CN-VPN             |   |  |  |  |
|                        | Description                | Connection from China                  |   |  |  |  |
| COMPLIANCE & TELEMETRY | Remote Gateway             | cn-vpn-portal.jcu.edu.sg               | × |  |  |  |
| WULNERABILITY SCAN     | Client Certificate         | Customize port None                    | • |  |  |  |
|                        | Authentication<br>Username | Prompt on login Save login username    |   |  |  |  |
| ! Notifications        |                            | Do not Warn Invalid Server Certificate |   |  |  |  |
| Settings               |                            | Cancel Save                            |   |  |  |  |
| <b>i</b> About         |                            |                                        |   |  |  |  |

\* If for some reason the name cn-vpn-portal.jcu.edu.sg does not work, replace this with the IP address 106.15.88.205 and put a checkmark on Do not Warn Invalid Server Certificate

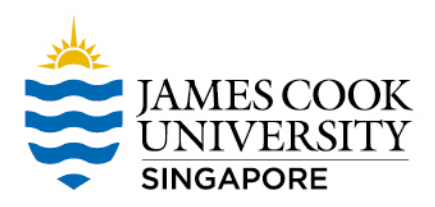

## **VPN Client Setting - 3**

### Connect to FortiGate

### Save Password button will appear on the next login

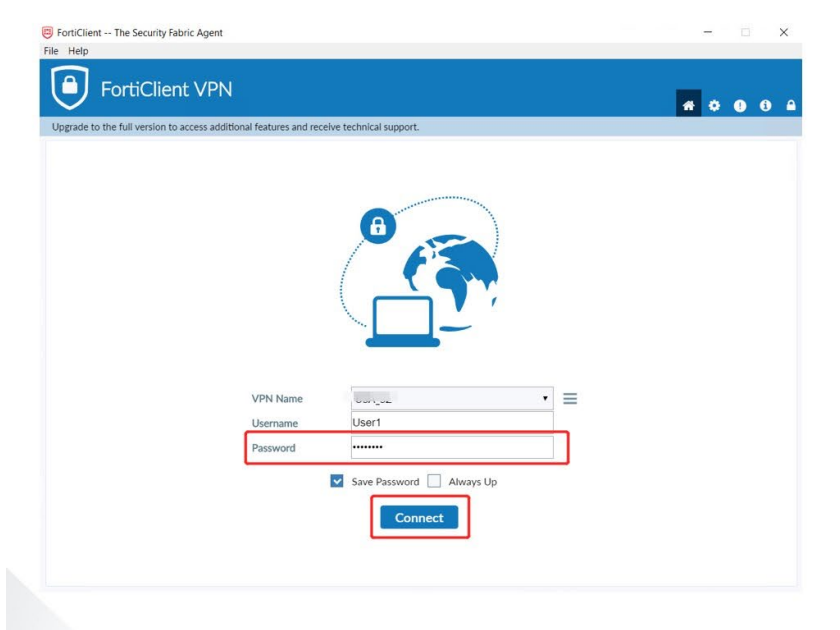

### VPN Connected. Completed !

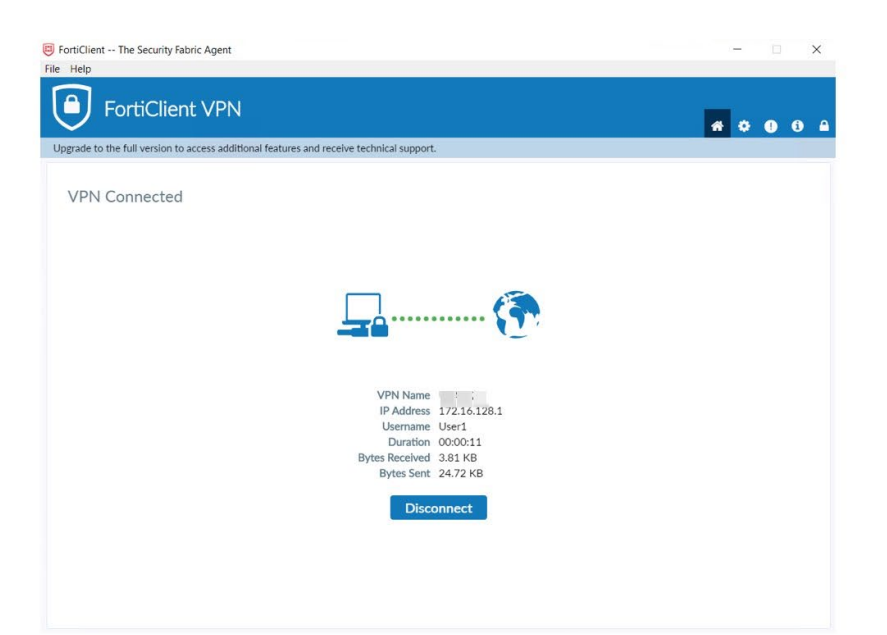

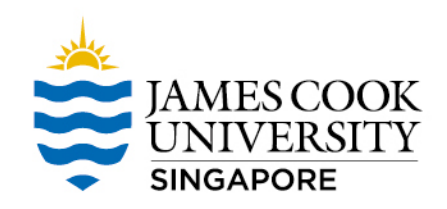

## Access LearnJCU content

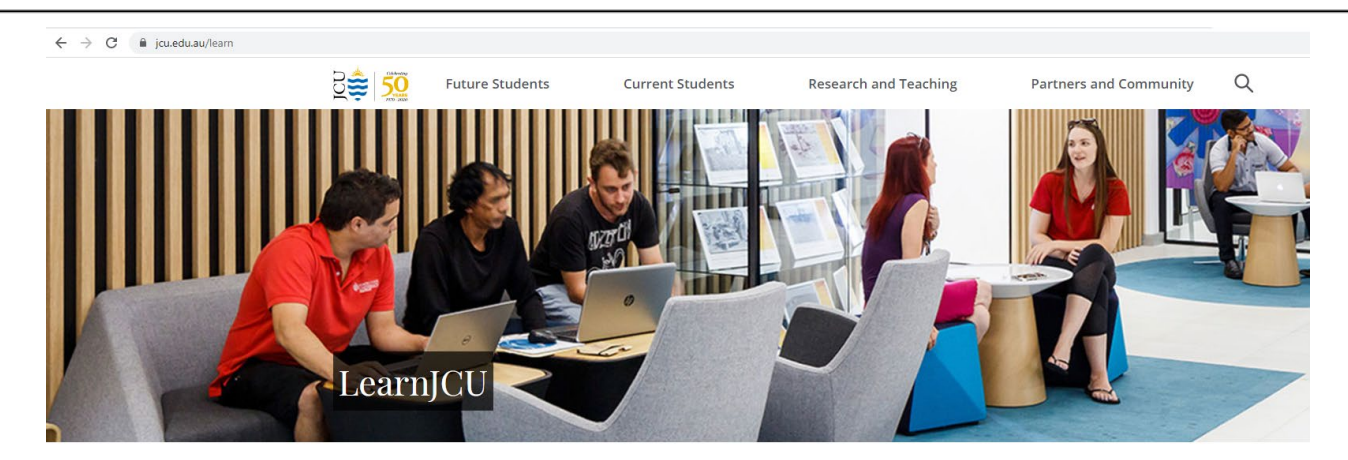

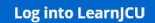

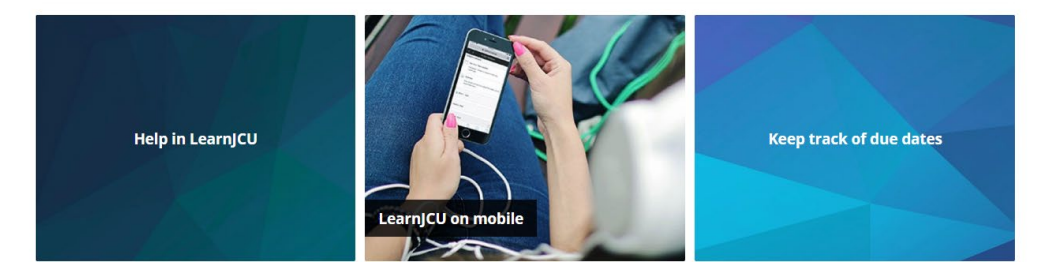